## NT-USB19 取扱説明書

本取扱い説明書の内容は、予告なしに変更に なる場合があります。最新の情報は、当社Web (http://www.sanwa.co.jp/)をご覧ください。

#### はじめに

このたびは、USBテンキーをお買い上げいただき誠にありがとうございます。 本製品をご使用になる前に必ずお読みください。

# 使用中の注意

パソコン本体のテンキーボートに、本製品のコネクタをしっかり差し込んでください。 コネクタの上下を間違え、無理に差し込みますと故障の原因になります。よくご確認ください。 本製品に水、コーヒーなどをこぼさないように注意してください。 本製品をお使いになる時、ケーブルをむやみにひっぱたりすると、故障の原因になる場合があります。

#### 動作環境

各社DOS/Vノートパソコン、NEC PC98·NXノートシリーズ、IBM ThinkPadシリーズ (USBポート(Aタイプコネクタ)を持つ機種) Windows XP、2000、Me、98Second Edition、98。

## USBに対応したパソコンかどうか確認するには

1.Windows98デスクトップ上の「マイコンピュータ」をマウスで右クリックしてコンテキストメニュ ーを開いてください。メニューの中から「プロパティ」を選んで「システムのプロパティ」画面を 開きます。

2.「デバイスマネージャ」タブをクリックして、「種類別に表示」 にチェックマークがあることを確認してください。

 3.一覧リストの中に「ユニバーサルシリアルバスコントローラ」 が表示されていればUSBに対応したパソコンです。 この表示がなかったり、この表示の下の「Host Controller」や「USBルートハブ」のアイコンに「×」や「!」 や「?」のマークが付いている場合はUSBが正常に作動 していませんのでパソコンのメーカーに相談してください。

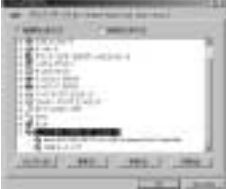

デバイスマネージャ

## Windows 2000でご使用になる際に

Windows2000では、OS特有の問題により、USBテンキーを接続するとキーボード配列が「英語 101きーボード配列」になってしまうことがありますので、Windows2000 Service Pack2以降 101きーボード配列」になってしまうことがありますので、Windows2000 Service Pack2以降 でご使用ください。 街、Windows2000 Service Pack2は、マイクロソフト社のホームページより入手可能です。 Windows Updateのページをご覧ください。

# Windows Meでご使用になる際に

Windows側でのハードウェア認識の問題によって、Windows MeにUSBテンキーを接続した際、 キー配列が英語101モードになる場合があります。(@キーを押すと「が出力される等の場合)

PC98-NXでの解決法

- スタート 設定 コントロールパネル システム デバイスマネージャを開く。
- 「キーボード」に表示されている「NECノートキーボード・・・」
- を選択し、プロパティを開く。 正確なデバイス名を控えておいてください。
- 「ドライバ」タグを選択し、「ドライバの更新」をクリック。 「ドライバの更新ウィザード」が起動するので、

- 「ドライハの場所を指定する」を選択し、「次へ」。 「ドライバの場所を指定する」を選択し、「次へ」。 「特定の場所にあるすべての・・・」を選択し、「次へ」をクリックし、 「すべてのハードウェアを表示」を選択。 「製造元」から「標準キーボード」、「モデル」から「106日本語(A01)キーボード」を選択し 「次へ」をクリック。
- このとき、ドライバの更新の警告がでることがございますが、「はい」を選択してください。 このデバイス用に選択したドライバをインストールする準備ができました」と出たら「次へ」、
- 「完了」をクリック。
- ・ホ」」をクリック。 Windowsの再起動を要求されるので、「はい」をクリックし、再起動させる。 再起動後、もう一度デバイスマネージャを開き、「キーボード」に表示されている「106日本 語(A01)キーボード」を選択し、プロパティを開く。その後、 ・を繰り返す。 「製造売」から「NEC」、「モデル」から で控えておいた「NECノートキーボード・・・」と 言う名前のものを選択し、「次へ」をクリック。 と同じようにインストールを完了させ、Windowsを再起動させる。

#### Windows Meでご使用になる際に (続き)

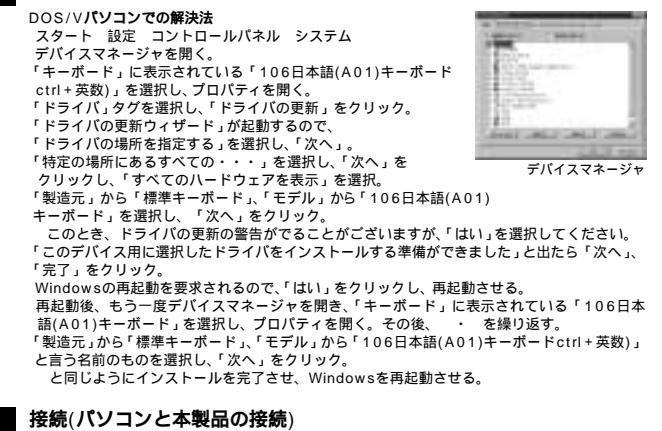

本製品はホットプラグに対応していますので、パソコンに電源が入っていてもUSBケーブルの

- 本製品はパック・フラクに対応していますといて、パンコント電源が入っていてもしSBクーラルの 抜き差しができます。 本製品を初めてパンコンに接続すると、「新しいハードウェア」のウィザードが起動して必要なド ライバを検索し、自動的にインストールが完了します。 パンコンによってはWindows98のCD-ROMが必要になる場合がありますので、あらかじめご用意ください。 USBボートに本製品を始めて差し込む場合、アプリケーションやウィルスチェックプログラムを閉じておい
- てください
- 以前とは異なるUSBポートに本製品を接続した時も、同様にドライバが自動的にインストールされます。

## インストール作業の手順

コンピュータの電源を入れます。

Windows Me/98等が完全に起動してから、本製品をコンピュータのUSBポートに接続します。 「新しいハードウェアの追加ウィザード」が立ち上がりますので、下記の手順でインストール作業 を進めてください。

- 新しいハードウェアの追加ウィザード がパートフェンの追加フィット 次の新しいドライバを検索しています: USBヒューマンインターフェイスデバイス ------ 次へ 検索方法を選択してください。
  - ・使用中のデバイスに最適なドライバを検索する(推奨) 特定の場所にある全てのドライバの一覧を作成し、インストールドライブを選択する
  - 次へ

C:¥WINDOWS¥OPTIONS¥CABS もしくは、C:¥WINDOWS¥INF ------ 次へ

もし、上記の場所でドライバが見つからない場合は、CD-ROMドライブに Windows Me等 のCD-ROMを挿入し、 CD-ROMドライブ(C)にチェックマーケ(✓)を付けてください。 次のデバイス用のドライバファイルを検索します。 USB互換デバイスーー、次へ ファイルのコピーが開始されます。

USB互換デバイス ------ 完了

Windows XP/2000では、インストール画面が前述と異なりますが、画面の指示に従ってインストール作業を進めてください。

#### ⚠注意

パソコンの機種によってはWindows98が起動する前のコマンド(BIOSの設定、SCSIボードの設定 など)はできません。 パソコンの機種によっては、サスペンドモード(スリーブモード・スタンパイモード)後に本製品を認識し ない場合があります。この時は接続しているUSBコネクタをいったん引き抜いてからもう一度接続し すしてください

> サンワサプライ株式会社 www.sanwa.co.jp/